#### THE OFFICE OF TECHNOLOGY

Innovate Together

# **Global Protect VPN Client**

#### < Back to Our Technology < Back to Business Applications

🕚 5-min read

### What is Global Protect?

Global Protect is an app that allows you to create a tunnel to the campus network. It can allows you to browse library resources as if you are on campus, and should resolve most library access issues.

If you're having issues accessing a WSU resource when off campus, check to see if you're connected to i VPN!

#### Install and Connect

| Windows                                                                                                    | MacOS                                               | iPad                                                         |                                                                                                    |                                                                 |                               |  | James Henderson<br>Education Technology Ar |
|----------------------------------------------------------------------------------------------------|-----------------------------------------------------|--------------------------------------------------------------|----------------------------------------------------------------------------------------------------|-----------------------------------------------------------------|-------------------------------|--|--------------------------------------------|
| Install                                                                                                    |                                                     |                                                              |                                                                                                    |                                                                 |                               |  |                                            |
| 1. Browse to https://sslvpn.spokane.wsu.edu/ and log in with your WSU Network ID credentials.                             |                                                     |                                                              |                                                                                                    |                                                                 |                               |  |                                            |
| 2. After logging in, there will be several installation files available for each operating system. Select the appropriate |                                                     |                                                              |                                                                                                    |                                                                 |                               |  |                                            |
| file for your device and download it.                                                                                     |                                                     |                                                              |                                                                                                    |                                                                 |                               |  |                                            |
| When selecting which Windows agent to download, consider the age of your device: newer devices will likely                |                                                     |                                                              |                                                                                                    |                                                                 |                               |  |                                            |
| need                                                                                                    | the 64-bit ag                                       | ent, while older d                                           | evices will need the 32-bit agent.                                                                                  |                                                                 |                               |  |                                            |
| 3. Locate the downloaded file and click on it to execute it. Click <b>Next</b> to continue.                               |                                                     |                                                              |                                                                                                    |                                                                 |                               |  |                                            |
| 4. Accept the default installation location (it may vary depending on Windows version). Click Next to continue and        |                                                     |                                                              |                                                                                                    |                                                                 |                               |  |                                            |
| Close to complete the installation.                                                                                       |                                                     |                                                              |                                                                                                    |                                                                 |                               |  |                                            |
| 5. Once the installation has finished, the GlobalProtect client should start automatically. If not, you can launch the    |                                                     |                                                              |                                                                                                    |                                                                 |                               |  |                                            |
| GlobalProtect client from the Start menu 🕊                                                                                |                                                     |                                                              |                                                                                                    |                                                                 |                               |  |                                            |
|                                                                                                    |                                                     |                                                              |                                                                                                    |                                                                 |                               |  |                                            |
| Connect                                                                                                    |                                                     |                                                              |                                                                                                    |                                                                 |                               |  |                                            |
| 6. Enter the portal address <b>spokane.wsu.edu</b> (just the DNS name—no https prefix) and then click <b>Connect</b> .    |                                                     |                                                              |                                                                                                    |                                                                 |                               |  |                                            |
| 7. Once th                                                                                                    | e GlobalProte                                       | ct client connects                                           | s to the portal, you will be directed                                                                               | to sign in with your WSU (                                      | credentials.                  |  |                                            |
| Note that you are required to complete the multifactor authentication on another device!                                  |                                                     |                                                              |                                                                                                    |                                                                 |                               |  |                                            |
| 8. Once complete, the VPN should show Connected.                                                                          |                                                     |                                                              |                                                                                                    |                                                                 |                               |  |                                            |
|                                                                                                    |                                                     |                                                              |                                                                                                    |                                                                 |                               |  |                                            |
| The GlobalPro<br>screen in the f<br>connect or dis                                                                        | tect client sho<br>form of a glob<br>sconnect. Be s | ould start automa<br>e icon. Clicking o<br>sure to disconnec | tically. It should appear in the tray<br>n this icon will open the window th<br>t the VPN when it is no longer in u | in the lower-right-hand co<br>hat shows the status and t<br>se. | orner of your<br>he option to |  |                                            |
|                                                                                                    |                                                     |                                                              |                                                                                                    |                                                                 |                               |  |                                            |

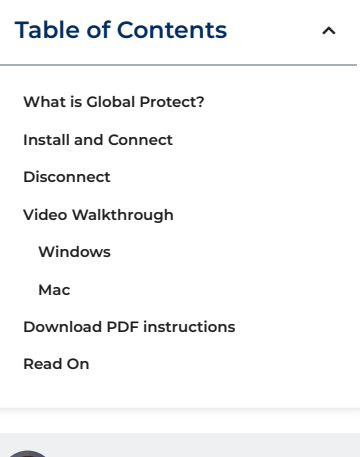

nalyst

## Disconnect

Open the Global Protect application on your device and select the **Disconnect** button.

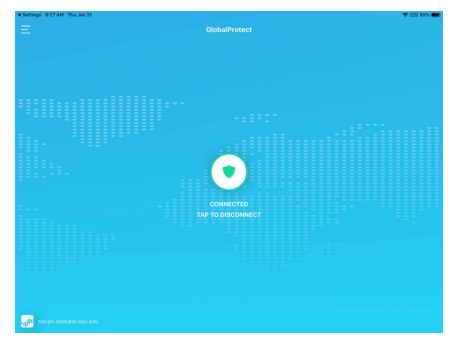